On clicking the link, system will redirect as per image shown below-

| राष्ट्रीय केमिकल्स अण्ड फर्टिलाइज़र्स लिमिटेड<br>RASHTRIYA CHEMICALS AND FERTILIZERS LIMITED<br>(A GOVERNMENT OF INDIA UNDERTAKING)<br>साथ के ममुचि की और ADMINISTRATIVE BUILDING, MAIHUL ROAD, CHEMBUR, MUMBAI - 400074 |  |
|----------------------------------------------------------------------------------------------------|--|
| Register Login Reset Password                                                                                                    |  |
| CANDIDATE PORTAL                                                                                                    |  |
|                                                                                                    |  |
|                                                                                                    |  |
| Copyright © 2019 All Rights Reserved.                                                                                                    |  |

## Click on Register.

| एक राष्ट्रीय वे<br>RASHT<br>(A CONTRIBUTION             | त्रमिकल्स अण्ड फर्टिलाइज़र्स लिमिटेड<br>RIYA CHEMICALS AND FERTILIZERS LIMITED |  |
|---------------------------------------------------------|--------------------------------------------------------------------------------|--|
| त्राव वहे मधुवित को और ADMINISTRAT<br>Register Login Re | set Password                                                                   |  |
| Registration Details                                    |                                                                                |  |
| First Name                                              |                                                                                |  |
| Last Name                                               |                                                                                |  |
| Email ID                                                |                                                                                |  |
|                                                         | Register                                                                       |  |

Enter your first name

Enter your last name

Enter your email id. OTP will be sent to this email id.

Click on Register Button.

New screen will be displayed, with OTP field.

| 関 राष्ट्रीय          | । केमिकल्स अण्ड फर्टिलाइजर्स लिमिटेड                                                  |           |
|----------------------|---------------------------------------------------------------------------------------|-----------|
| RASI                 | TRIYA CHEMICALS AND FERTILIZER                                                        | S LIMITED |
| A GOVER              | MENT OF INDIA UNDERTAKING)<br>(RATIVE BUILDING, MAHUL ROAD, CHEMIBUR, MUMBAI - 400074 |           |
| <u>.</u>             |                                                                                       |           |
| egister Login        |                                                                                       |           |
|                      |                                                                                       |           |
| Registration Details |                                                                                       |           |
| First Name           |                                                                                       |           |
| Last Name            |                                                                                       |           |
| Email ID             |                                                                                       |           |
| OTP                  |                                                                                       |           |
|                      | Enter OTP received on your Email ID                                                   |           |
|                      |                                                                                       |           |
|                      | Submit                                                                                |           |
|                      |                                                                                       |           |

Enter the OTP received on your email address.

Click on Submit button.

System will display the following message:

Click on OK.

System will redirect you to login page.

Enter username (which is your email id)

Enter Password (which is the OTP received on the email id)

Click on Submit button.

| स्थि राष्ट्रीय<br>स्थि के स्थाय के जेर<br>स्थान के स्थाय के जेर | केमिकल्स अण्ड फर्ग<br>TRIYA CHEMICAI<br>TIVE BUILDING, MAHUL ROAD, CI | र्टेलाइज़र्स लिमिटेड<br>LS AND FERTILIZERS LIM<br>HEMBUR, MUMBAI - 400074 | ITED |
|-----------------------------------------------------------------|-----------------------------------------------------------------------|---------------------------------------------------------------------------|------|
| Register Login R                                                | eset Password                                                         |                                                                           |      |
| User Name<br>Password                                           |                                                                       |                                                                           |      |
|                                                                 |                                                                       | Submit                                                                    | 11   |

After successful login, below screen will be displayed:

| साय बढे समुचिद की | राष्ट्री<br>RAS<br>का ADMIN | य केमिक<br>SHTRIYA | रुल्स आ<br>A CHE<br>ILDING, MA | ण्ड फर्टिलाइज़र<br>MICALS AND<br>AKING)<br>IHUL ROAD, CHEMBUR, I | f लिमिटेड<br>FERTILIZI<br>MUMBAI - 400074 | ERS LIMI | ITED |  |
|-------------------|-----------------------------|--------------------|--------------------------------|------------------------------------------------------------------|-------------------------------------------|----------|------|--|
| History           | Apply                       | Payment            | Print                          | Change Password                                                  | Logout                                    |          |      |  |

Click on Apply

New screen will be displayed with all the instruction as shown below:

| राष्ट्रीय केमिकल्स अण्ड फर्टिलाइज़र्स लिमिटेड<br>RASHTRIYA CHEMICALS AND FERTILIZERS LIMITED<br>(A GOVERNMENT OF INDIA UNDERTAKING)<br>साथ बड़े समुधि से और ADMINISTRATIVE BUILDING, MAHUL ROAD, CHEMBUR, MUMBAI - 400074                                                                                                    |
|----------------------------------------------------------------------------------------------------|
| History Apply Payment Print Change Password Logout                                                                                                    |
| Note:-   1. Please read carefully the detailed advertisement, application instructions & eligibility criteria before filling the form.   2. Keep all the supporting documents ready while filing the form.   3. While filling up the form you will be asked to upload your passport sized photograph and your scanned signature both in jpeg/jpg/png format.   4. You can save and edit an incomplete form by clicking on "Save" but no changes can be made after final submission (when you click on "Submit Application" button).   5. The application process will be considered complete only after successful online application fee payment.   6. The application process will be considered complete only after successful online application fee payment.   7. The application fee of Rs. 700/- (No application fee for SC/ST/PWD) must be paid along with your application which can be paid online. Debit/Credit Cards /Net-banking options are available.   7. Incomplete applications or applications of your application form. This email will contain a unique Application number and payment details respectively, which will be used for all communication purposes.   8. You will receive an email after successful submission of your application form. This email will contain a unique Application number and payment details respectively, which will be used for all communication purposes.   9. For online reimbursement of TA, candidates are requested to keep ready Bank details such as Account Number, IFSC Code, MICR Code, FAN number.   10. Candidate is not required to send any document at this stage.   I have read all the above instruction carefully and |
| Position applied for:                                                                                                    |
| Enter                                                                                                    |

Select the checkbox.

Select the position for which you want to apply.

Click on Enter button.

Application form will be displayed on the screen.

Candidate can fill the Personal Details, Address Details, Education Details, Other Details, and Bank Information.

Education Details will be changed according to the qualification required for the position.

Form can be saved partially. It is recommended to save the form in between.

After saving the form in the partial mode, candidate is required to select the photo and signature and click on submit button.

| *                                                                                                    |
|----------------------------------------------------------------------------------------------------|
| and the second second se                                                                                                    |
|                                                                                                    |
| 1.0.00                                                                                                    |
| and the second second s |
|                                                                                                    |
|                                                                                                    |
|                                                                                                    |
|                                                                                                    |
|                                                                                                    |
| and and a second second second second second second second second second second second second second second se                                                                                                    |
|                                                                                                    |
|                                                                                                    |
| to an an                                                                                                    |
| and and a second second second second second second second second second second second second second second se                                                                                                    |
|                                                                                                    |
|                                                                                                    |
| -3                                                                                                    |
| 1/                                                                                                    |
|                                                                                                    |
|                                                                                                    |
| To Date                                                                                                    |
| The second second                                                                                                    |
|                                                                                                    |
|                                                                                                    |

## How to make Payment

- 1- Select the position applied for from the dropdown.
- 2- Enter the valid email id as entered while filling the online form.
- 3- Enter the date of birth as entered in the application form.
- 4- Enter the application number.
- 5- Click on Next.

| RASHT<br>(A CONTINUES<br>I ENTRY at atr ADMENISTRA)     | मिकल्स अप<br>RIYA CHEN<br>or hear Undertrander<br>WE REALDING, MARIN | रङ फर्टिलाइज़र्स<br>AICALS AND<br>L ROAD, CHEMBLIR, MUMI                                                                                                    | लिमिटेड<br>FERTILIZERS LIM<br>AI - 400074 | IITED |  |
|---------------------------------------------------------|----------------------------------------------------------------------|----------------------------------------------------------------------------------------------------|-------------------------------------------|-------|--|
| tory Apply Pay                                          | nent Print                                                           | Change Password                                                                                                    | Logaut                                    |       |  |
| Finter Details as per Applicat<br>Position applied for: | on for Payment                                                       |                                                                                                    |                                           |       |  |
| F-mail:                                                 |                                                                      | and a second second sec |                                           |       |  |
| L. TITLET.                                              |                                                                      |                                                                                                    |                                           |       |  |
| Date of Birth(YYYY-MM-<br>DD):                          |                                                                      |                                                                                                    |                                           |       |  |

6- By clicking the next button, system will show following details:

|                         | Ap            | <u>आवेदन फार्म</u><br>plication Form |  |   |  |
|-------------------------|---------------|--------------------------------------|--|---|--|
| आवेदित पर               | /Post Applied | For :                                |  |   |  |
| Personal Details        |               | ppincación number 1                  |  |   |  |
| पूरा नाम                | -             |                                      |  |   |  |
| Name:<br>जन्म तारीस     | -             |                                      |  |   |  |
| Date of Birth:          | -             |                                      |  |   |  |
| ई-मेत आव.ठी.<br>E-mail: |               |                                      |  |   |  |
| <u>केणी</u>             |               |                                      |  |   |  |
| dategory:<br>तिगः       |               |                                      |  | i |  |
| Gender                  |               |                                      |  |   |  |
| मीबाइल<br>Mobile :      |               |                                      |  |   |  |
| पत्राचार के लिए पता     |               |                                      |  |   |  |
| Addrosic fee            |               |                                      |  |   |  |

- 7- Select the payment options from the dropdown.
- 8- Click on "Click here to Pay" button.
- 9- System will redirect you the payment gateway page.
- 10- Enter all the necessary details and pay the respective amount.
- 11- On successful payment system will display the message as shown below-

| साथ को महाद के ओर<br>ताआ को महाद के ओर | া अण्ड फर्टिलाइ<br>HEMICALS A<br>MAHARI ROAD, CHEMBUR | ज़र्स लिमिटेड<br>ND FERTILIZERS LII<br>MUMEAI - 400074 | MITED   |
|----------------------------------------|-------------------------------------------------------|--------------------------------------------------------|---------|
| History Apply Payment P                | rint Call Letter                                      | Change Password Logout                                 |         |
| YOUR                                   | PAYMENT TRAN                                          | NK YOU! TEST.<br>SACTION HAS BEEN SUC                  | CESSFUL |
|                                        | TRACKING ID                                           |                                                        |         |
|                                        | BANK REF NO                                           |                                                        |         |
|                                        | BANK AMOUNT                                           |                                                        |         |
|                                        | BILLING MOBILE NO                                     |                                                        |         |
|                                        | BILLING EMAIL                                         |                                                        |         |
|                                        | APPLICATION NO                                        |                                                        |         |
|                                        | POSITION APPLIED                                      |                                                        |         |
|                                        | MOBILE NO                                             |                                                        |         |
|                                        | DATE OF BIRTH                                         |                                                        |         |
|                                        | AMOUNT                                                | -                                                      |         |
|                                        | c                                                     | lick Here To Print                                     |         |

Application form status can be tracked with "History" tab as shown below:

| साथ बढ़े समुचि की ओर ADM | श्रीय केमिकल्स<br>SHTRIYA C<br>IOVERNMENT OF INDIA UN<br>ININISTRATIVE BUILDIN | া अण्ड फर्टिला<br>HEMICALS /<br>NDERTAKING)<br>G, MAHUL ROAD, CHE | इज़र्स लिमिटे<br>AND FERTI<br>MBUR, MUMBAI - 40 | ड<br>LIZERS LIM<br>0074 | ITED |
|--------------------------|--------------------------------------------------------------------------------|-------------------------------------------------------------------|-------------------------------------------------|-------------------------|------|
| History Apply            | Payment Pri                                                                    | int Call Letter                                                   | Change Passwor                                  | d Logout                |      |
| Position                 | Application No                                                                 | Application Status                                                | Payment Status                                  | Final Status            |      |

After successful payment if payment status is shown as pending against application no then wait for 1 hour to update the payment status.

## **Print Out of Application Form**

1- Fill all the fields on the page as shown below-

|                 | राष्ट्री<br>RAS<br>(A GOVE     | य केमिक<br>HTRIYA<br>SHARNENT OF INDAA<br>STRATIVE BUILD | CHEI<br>UNDERTANDIN<br>UNDERTANDIN<br>UNDERTANDIN<br>UNDERTANDIN | ण्ड फर्टिला<br>MICALS A<br>al ROAD, CHEMBU | इज़र्स लिमिटेड<br>ND FERTILIZ<br>R, MUMBAJ - 400074 | ERS LIMITED |  |
|-----------------|--------------------------------|----------------------------------------------------------|------------------------------------------------------------------|--------------------------------------------|-----------------------------------------------------|-------------|--|
| History         | Apply                          | Payment                                                  | Print                                                            | Call Letter                                | Change Password                                     | Logout      |  |
| Enter De        | tails as per Ap                | PRIN                                                     | print Your                                                       | Form                                       |                                                     |             |  |
| E-mail          | E-mail:                        |                                                          | ect Une                                                          |                                            |                                                     |             |  |
| Date of<br>DD): | Date of Birth(YYYY-MM-<br>DD): |                                                          |                                                                  |                                            |                                                     |             |  |
| Applica         | tion No :                      |                                                          | 1                                                                |                                            |                                                     |             |  |
|                 | J,                             | Submit Form                                              |                                                                  |                                            |                                                     |             |  |

- 2- Click on Submit button.
- 3- On correct submission of data, system will generate the application form.
- 4- It can be printed by pressing the print button.